### 婺城区 200-400 万和乡镇不见面项目

#### 小额工具 1.0.0 投标单位操作手册

目录

一,准备工作······1
二.投标······2
三、上传标书·····11

#### 一,准备工作(只需要第一次操作一次,之后跳过该步骤)

(一). 下载金华婺城小额投标工具 1.0.0 (2019.9.9) .exe, 位于该网址页面最下下面, 下

载安装完成

下载地址 http://www.wcqggzy.com/jhwcztb/gcjytzgg/45077.htm

| 相关下载文件                        | 发布时间                | 下载   |
|-------------------------------|---------------------|------|
| 金华婺城小额投标工具1.0.0(2019.9.9).exe | 2019-10-18 17:25:36 | 文件下载 |
| 金华婺城小额招标工具1.0.0(2019.9.9).exe | 2019-10-18 17:25:36 | 文件下载 |

(二).安装完成,桌面出现该投标工具图标

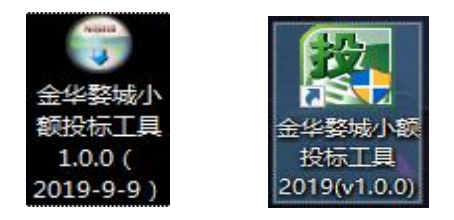

注:(首先安装时,退出杀毒软件,360管家,安装时最好不要安装在C盘)

|                | 중 金华教城小额投标工具2019 1.0.0 安装                                                                    |
|----------------|----------------------------------------------------------------------------------------------|
|                | <b>选择安装位置</b><br>选择"金华婺城小额投标工具2019 1.0.0"的安装文件夹。                                             |
|                | Setup 将安装 金华婺城小额投标工具2019 1.0.0 在下列文件夹。要安装到不同文件<br>夹,单击 [浏览(B)] 并选择其他的文件夹。 单击 [安装(C)] 开始安装进程。 |
|                | 目标文件夹<br>d:\F <sup>rogram Files (x86)\擎洲软件\金华婺城小额投标工具 浏览(B)</sup>                            |
|                | 所需空间: 103.3MB<br>可用空间: 123.7GB                                                               |
| 金华婺城小<br>额投标工… | 攀洲软件 安装系统 (上一步 (P) 安装 (L) 取消 (C) 取消 (C)                                                      |

### 二.投标报名(投标项目参与)

(一), 插入 CA 锁, 婺城区网址上 CA 登录

登陆网址: <u>http://www.wcqggzy.com/jhwcztb/</u>

注: 婺城区 200-400 万、乡镇不见面的项目、报名都需要登陆区平台接口.如下图所示

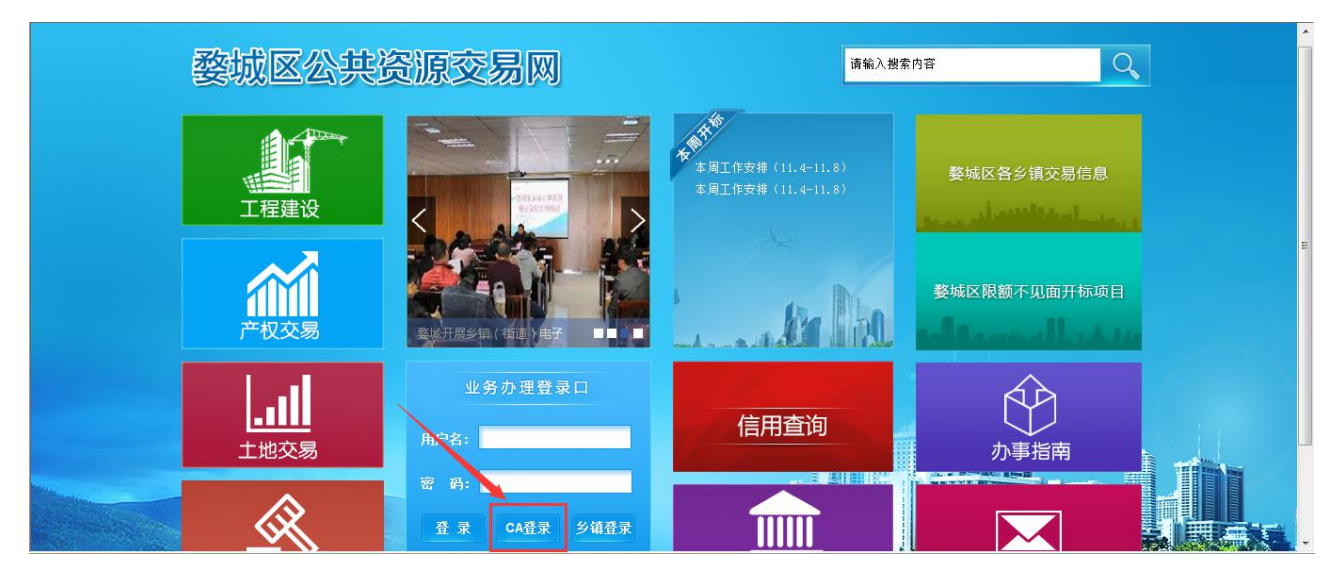

#### 投标项目(参与)选择对应的报名项目——点击参与。例如

| 婺城区·工程建<br>™<br>Iff##设 企业信息 紅黑                                                                                                    | 建设    |                        |                                                               |                  |                      |        |                         | 如识库 在线支持            | 心注销        |
|----------------------------------------------------------------------------------------------------|-------|------------------------|---------------------------------------------------------------|------------------|----------------------|--------|-------------------------|---------------------|------------|
| 菜单导航                                                                                                    | 您所在的  | 位置: > <b>业务办理 &gt;</b> | 投标项目(参与)                                                      |                  |                      |        |                         |                     |            |
| <ul> <li><a a="" href="https://www.ukshipe.com" www.ukshipe.com"="" www.ukshipe.com<=""></a></li> <li><a a="" href="https://www.ukshipe.com" www.ukshipe.com"="" www.ukshipe.com<=""></a></li> <li><a a="" href="https://www.ukshipe.com" www.ukshipe.com"="" www.ukshipe.com<=""></a></li> <li><a a="" href="https://www.ukshipe.com" www.ukshipe.com"="" www.ukshipe.com<=""></a></li> <li><a a="" href="https://www.ukshipe.com" www.ukshipe.com<=""></a></li> <li><a a="" href="https://www.ukshipe.com" www.ukshipe.com"="" www.ukshipe.com<=""></a></li> <li><a a="" href="https://www.ukshipe.com" www.ukshipe.com"="" www.ukshipe.com<=""></a></li> <li><a a="" href="https://www.ukshipe.com" www.ukshipe.com"="" www.ukshipe.com<=""></a></li> <li><a a="" href="https://www.ukshipe.com" www.ukshipe.com"="" www.ukshipe.com<=""></a></li> <li><a a="" href="https://www.ukshipe.com" www.ukshipe.com"="" www.ukshipe.com<=""></a></li> <li><a a="" href="https://www.ukshipe.com" www.ukshipe.com"="" www.ukshipe.com<=""></a></li> <li><a a="" href="https://www.ukshipe.com" www.ukshipe.com<=""></a></li> <li><a a="" href="https://www.ukshipe.com" www.ukshipe.com<=""></a></li> <li><a a="" href="https://www.ukshipe.com" www.ukshipe.com<=""></a></li> <li><a a="" href="https://www.ukshipe.com" www.ukshipe.com"="" www.ukshipe.com<=""></a></li> <li><a a="" href="https://www.ukshipe.com" www.ukshipe.com"="" www.ukshipe.com<=""></a></li> <li><a a="" href="https://www.ukshipe.com" www.ukshipe.com"="" www.ukshipe.com<=""></a></li> <li><a a="" href="https://www.ukshipe.com" www.ukshipe.com"="" www.ukshipe.com<=""></a></li> <li><a a="" href="https://www.ukshipe.com" www.ukshipe.com<=""></a></li> <li><a a="" href="https://www.ukshipe.com" www.ukshipe.com<=""></a></li> <li><a a="" href="https://www.ukshipe.com" wwww.ukshipe.com<=""></a></li> <li><a a="" href="https://www.ukshipe.com" www.ukshipe.com"="" www.ukshipe.com<=""></a></li> <li><a a="" href="https://www.ukshipe.com" wwww.ukshipe.com<=""></a></li> <li><a href="https://www.ukshipe.com" th="" wwwwwwwwwwwwwwwwwwwwwwwwwwwwwwwwwwww<=""><th>工程列表</th><th>已参与工程</th><th>或交工程</th><th></th><th></th><th></th><th></th><th></th><th></th></a></li></ul> | 工程列表  | 已参与工程                  | 或交工程                                                          |                  |                      |        |                         |                     |            |
| ● 下载文件                                                                                                    | 标段名称: |                        | 工程编号:                                                         | 查询               |                      |        |                         | ~                   | ?<br>#P Bh |
| ▶ 提疑                                                                                                    |       |                        |                                                               |                  |                      |        |                         |                     | 445 ISJ    |
| ▶ 下载补充文件                                                                                                    | 工程列表▼ |                        |                                                               |                  |                      |        | -                       |                     |            |
| 💌 缴纳保证金                                                                                                    | 序号    | 工程编号                   | 标段名称                                                          | 工程类别             | 发包方式                 | 资格审查方式 | 建设单位                    | 招标代理                | 操作         |
| 📧 上传标书(适用于招标文件要                                                                                                    | 1     | JHSJS2019110701        | 测试数据(1107)                                                    | 建设工程             | 简易发包                 | 资格后审   | 测试                      | 擎洲工程建设代理测试<br>公司    | 参与         |
| ▶ 开标直播                                                                                                    | 2     | JHSJS2019110601        | (19-0169)婺城区琅琊镇山后金精品村建设工程                                     | 建设工程             | 公开招标                 | 资格后审   | 金华市婺城区琅琊镇山<br>后金村股份经济合作 | 浙江方圆工程咨询有限<br>公司    | 参与         |
|                                                                                                    | 3     | JHSJS2019110502        | (19-0160)金华市婺城区"五改"工作指挥部2020-<br>2022年(三年度)限额以內建设工程监理招标       | 建设工程             | 公开招标                 | 资格后审   | 金华市婺城区"五改"工<br>作指挥部     | 浙江新诚信工程造价咨<br>询有限公司 | 参与         |
|                                                                                                    | 4     | JHSJS2019110501        | (19-0159)金华市婺城区"五改"工作指挥部2020-<br>2022年(三年度)限额以内工程地质勘察服务招<br>标 | 建设工程             | 公开招标                 | 资格后审   | 金华市婺城区"五改"工<br>作指挥部     | 浙江新诚信工程造价咨<br>间有限公司 | 参与         |
|                                                                                                    |       |                        | 金华市婺城区2019年度绿道工程(城市绿道1号<br>黎城区公共资源交易中                         | 286 27 29<br>(`) | алт <del>2</del> 745 | 海豚に中   | 金华市婺城区住房和城              | 金华市众信工程管理有          | 6a.)       |

### 点击参与——提示保存成功,说明报名成功

| 工程建设     企业信息     红黑名单       菜单导航     您所在的位置:       业务办理        ● 投标项目(参与)     未単       ● 下载文件        ● 透疑     工程名称       ● 下载六件        ● 激纳保证金        ● 上标先子(注意用工程运行计算)                                                                         | > 业务办理 > 投标项目(参与)           预审)文件预览           标:         测试数据(110:           称:         测试数据(110: | 来自网页的消息 2000 余存成功                                        |         |                |       |  | 1 |
|----------------------------------------------------------------------------------------------------|---------------------------------------------------------------------------------------------------|----------------------------------------------------------|---------|----------------|-------|--|---|
| 工程/推动         工程/正式         工程/正           菜单导航         您所在的位置:           业务办理         -           ● 投标项目(参与)         素单           ● 下载\次件         表单           ● 提疑         -           ● 下载\木文件         -           ● 比你呆式(注意日子紀和文件)         - | > 业务办理 > 投标项目(参与)<br>预审)文件预览 标段基本信息 你: 测试数据(110:<br>称: 测试数据(110:                                  | 来自网页的消息 2000 余存成功                                        |         |                |       |  | 1 |
| 业务办理         二         素单         招标係           ● 投标项目(参与)         ●         ●         工程名称           ● 「数补充文件         ●         世俗年34(済田王経行文件集)         ■           ● 上修作34(済田王経行文件集)         ■         ■         ■                             | 预审)文件接近<br>标段基本信息 你: 测试数据(110:<br>你: 测试数据(110:                                                    | 来自网页的消息            介         保存成功           7         機定 |         |                |       |  | 1 |
| <ul> <li>投标项目(参与)</li> <li>下载文件</li> <li>提疑</li> <li>工程名称</li> <li>下载补充文件</li> <li>缴纳保证金</li> <li>上传乐者(活用工程与文件)</li> </ul>                                                                                                    | 「标段基本信息<br>你: 测试数据(1103<br>你: 测试数据(1103                                                           | 保存成功                                                     |         |                |       |  | ] |
|                                                                                                    | 体段至今盲息<br>称: 測试数据(110:<br>称: 測试数据(110:                                                            | 保存成功<br>7                                                |         |                |       |  | 1 |
| 建疑 工程名称      下载补充文件 标段名称      敬纳保证金 工程地址      上传标式(近用于经际文件集                                                                                                    | 测试数据(110)           你:         测试数据(110)                                                          | 7                                                        |         |                |       |  | 1 |
| 下载补充文件     标段名称      缴纳保证金     工程地址     上传标书 (该用工经标文件要                                                                                                    | 你: 测试数据(110                                                                                       | 7 确定                                                     |         |                |       |  |   |
| <ul> <li>缴纳保证金</li> <li>工程地址</li> </ul>                                                                                                    |                                                                                                   | WEAE                                                     |         |                |       |  |   |
| 上传标本(活用于按标文件更)                                                                                                    | 业: 婺城区                                                                                            |                                                          | 工程编号:   | JHSJS20191107  | 01    |  |   |
|                                                                                                    | 兄:                                                                                                |                                                          |         |                |       |  | - |
| ◆ 开标直播 开标时间                                                                                                    | 间: 2019-11-08 15                                                                                  | 5:00:00                                                  | 质疑截止时间: | 2019-11-09 18: | 00:00 |  | - |
| 保证金缴                                                                                                    | 激纳时间: 2019-11-08 23                                                                               | 3:59:00                                                  |         |                |       |  |   |
|                                                                                                    | 下载招标文件 返回                                                                                         |                                                          |         |                |       |  | _ |
|                                                                                                    |                                                                                                   | 婺城区公共资源交易中心                                              |         |                |       |  |   |

### 也可以在已参与工程列表中查看报名项目

| <br>婺城区・工程3<br>□                   | 建设   |                 |                  |      |      |        | <b>企</b><br>東面 3 | <ul> <li>知识库 在线支持</li> </ul> | し   |
|------------------------------------|------|-----------------|------------------|------|------|--------|------------------|------------------------------|-----|
| 工程建设 企业信息 红黑                       | 名单   |                 |                  |      |      |        |                  |                              |     |
| 菜单导航                               | 您所在  | E的位置: > 业务办理    | > 投标项目(参与)       |      |      |        |                  |                              |     |
| ▼ 业务办理 □                           | 工程列  | 表已参与工程          | 成交工程             |      |      |        |                  |                              |     |
| 投标项目(参与)                           |      |                 |                  |      |      |        |                  |                              |     |
| ▶ 下载文件                             | 标段名利 | R:              | 工程编号:            | 查询   |      |        |                  |                              | (?) |
| ▶ 提疑                               |      |                 |                  |      |      |        |                  |                              | 常助  |
| 💽 下载补充文件                           | 工程列表 | <b>t</b> •      |                  |      |      |        |                  |                              |     |
| 💽 缴纳保证金                            | 序号   | 工程编号            | 标段名称             | 工程类别 | 发包方式 | 资格审查方式 | 建设单位             | 招标代理                         | 操作  |
| <ul> <li>上传标书 (适用于招标文件要</li> </ul> | 1    | JHSJS2019110701 | 测试数据(1107)       | 建设工程 | 简易发包 | 资格后审   | 测试               | 擎洲工程建设代理测试<br>公司             | 办理  |
| ● 开标直播                             | 2    | JHSJS2019101801 | 测试数据(10月18号)     | 建设工程 | 简易发包 | 资格后审   | 测试               | 擎洲工程建设代理测试<br>公司             | 办理  |
|                                    | 3    | JHSJS2019092501 | 测试数据-1           | 建设工程 | 简易发包 | 资格后审   | 测试               | 擎洲工程建设代理测试<br>公司             | 办理  |
|                                    | 4    | JHSJS2017082401 | 这是一条测试数据-0824zyj | 建设工程 | 公开招标 | 资格后审   | 654              | 擎洲工程建设代理测试<br>公司             | 办理  |
|                                    | 5    | JHSJS2017071801 | 这是一条测试数据-简易      | 建设工程 | 公开招标 | 资格后审   | 11               | 擎洲工程建设代理测试<br>公司             | 办理  |
|                                    |      |                 | <b>黎城区公共资源</b> : | 交易中心 |      |        |                  |                              |     |

### 二、下载文件(项目报名成功之后,在此步骤可以下载代理上传的文件)

| 婺城区·工程3                                                 | 建设    |                 |                    |      |      |        | <u>桌面</u> 187579. | ··· 知识库 在线支持     | <b>④</b><br>注销 |
|---------------------------------------------------------|-------|-----------------|--------------------|------|------|--------|-------------------|------------------|----------------|
|                                                         | 名単    |                 |                    |      |      |        |                   |                  |                |
| 菜单导航                                                    | 您所在自  | 的位置:>业务办理>      | 下载文件               |      |      |        |                   |                  |                |
| ▼ 业务办理 □                                                | -     |                 |                    |      |      |        |                   |                  |                |
| 投标项目(参与)                                                | 项目名称: |                 | 项目编号:              | 查询   |      |        |                   |                  | (?)            |
| ▶ 下载文件                                                  |       |                 |                    |      |      |        |                   |                  | 帮助             |
| ● 提疑                                                    | 序号    | 项目编号            | 项目名称               | 工程类别 | 招标方式 | 资格审查方式 | 建设单位              | 招标代理             | 操作             |
| ● 下载补充文件                                                | 1     | JHSJS2019121602 | 测试数据(1216乡镇不见面项目)  | 建设工程 | 乡镇限额 | 资格后审   | 测试数据              | 擎洲工程建设代理测试公<br>司 | 查看             |
| <ul> <li>&gt; 劉纲保祉金</li> <li>• 上传标书(适用于招标文件要</li> </ul> | 2     | JHSJS2019121603 | 测试数据(1216区不见面项目)   | 建设工程 | 简易发包 | 资格后审   | 测试                | 攀洲工程建设代理测试公<br>司 | 查看             |
| ▶ 开标直播                                                  | 3     | JHSJS2019121604 | 测试数据(1216公开招标项目)   | 建设工程 | 公开招标 | 资格后审   | 现航式               | 擎洲工程建设代理测试公<br>司 | 查看             |
|                                                         | 4     | JHSJS2019121403 | <b></b> 现h式数据-1213 | 建设工程 | 乡镇限额 | 资格后审   | 1234              | 攀洲工程建设代理测试公<br>司 | 查看             |
|                                                         | 5     | JHSJS2019120703 | 现抗式数据              | 建设工程 | 公开招标 | 资格后审   | 测试数据              | 擎洲工程建设代理测试公<br>司 | 查看             |
|                                                         | 6     | JHSJS2019120701 | 测试数据(1207)         | 建设工程 | 乡镇限额 | 资格后审   | 测试数据              | 攀洲工程建设代理测试公<br>司 | 查看             |
|                                                         |       |                 | 娶城区公共资源交           | 易中心  |      |        |                   |                  |                |

#### 🛒 文件下载 ▶ 项目信息 🔻 项目文件 序 普通附件 测试数据(10.23不见面测试)(版本号:2).招标书 下载 1 2 招标文件.doc 招标文件 下载 招标文件 3 招标文件.pdf 下载

#### 注:下载后桌面上是这个文件。该文件是打不开的,需要用对应投标工具打开。

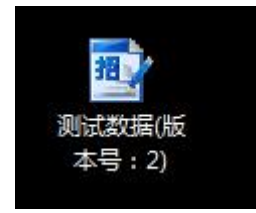

#### 三、提疑(若投标单位对于招标文件有疑问,可以在此步骤进行提疑)

| 婺城区·工程3                                                    | 建设                            | ▲<br>桌面 187579     | 如识库 在线支持 注销  |
|------------------------------------------------------------|-------------------------------|--------------------|--------------|
| 工程建设 企业信息 红黑                                               | 名单                            |                    |              |
| 菜单导航                                                       | 您所在的位置: > <b>业务办理 &gt; 提疑</b> |                    |              |
| <ul> <li>▼ 业务办理</li> <li>□</li> <li>◆ 投标项目(参与)</li> </ul>  | 标段会称: 项目编号: 董询                |                    | 高級查询 4 教助    |
| <ul> <li>● 下载文件</li> <li>● 提疑</li> <li>● 下载补充文件</li> </ul> | 项目列表 ▼                        |                    |              |
| <ul> <li>         ・</li></ul>                              | 没有可质疑的项目信息.                   |                    |              |
|                                                            |                               |                    |              |
|                                                            | 娶城区公共资源交易中心                   |                    |              |
| 完成                                                         | 😜 II                          | nternet   保护模式: 禁用 | 🖓 🔻 🔍 100% 👻 |

# 四、下载补充文件(若代理有发过补充公告,可以在此步骤下载代理上传的补

### 充文件)

| 婺城区·工程3                                            | 建设   |                     |                                                  |      |      |        | ▲<br>桌面 187579 | ▲ ● ● ● ● ● ● ● ● ● ● ● ● ● ● ● ● ● ● ● | <b>()</b><br>注销 |
|----------------------------------------------------|------|---------------------|--------------------------------------------------|------|------|--------|----------------|-----------------------------------------|-----------------|
| 菜单导航                                               | 您所在  | E的位置: > <b>业务</b> 办 | 9理 > 下载补充文件                                      |      |      |        |                |                                         |                 |
| <ul> <li>▼ 业务小理</li> <li>● 投标项目(参与)</li> </ul>     | 项目名称 | 3:                  | 项目编号:                                            | 查询   | 0    |        |                |                                         | ?<br>帮助         |
| <ul> <li>▶ 下载文件</li> <li>▶ 担容</li> </ul>           | 项目列表 | •                   |                                                  |      | 1    |        |                |                                         |                 |
|                                                    | 序号   | 项目编号                | 项目名称                                             | 工程类别 | 招标方式 | 资格审查方式 | 建设单位           | 招标代理                                    | 操作              |
|                                                    | 1    | JHSJS2019121602     | 测试数据(1216乡镇不见面项目)                                | 建设工程 | 乡镇限额 | 资格后审   | 测试数据           | 擎洲工程建设代理测试公司                            | 查看              |
| <ul> <li> 劉纳保祉金</li> <li>上传标本(活用于招标文件更)</li> </ul> | 2    | JHSJS2019121603     | 测试数据(1216区不见面项目)                                 | 建设工程 | 简易发包 | 资格后审   | 现后式            | 攀洲工程建设代理测试公司                            | 查看              |
|                                                    | 3    | JHSJS2019121604     | 测试数据(1216公开招标项目)                                 | 建设工程 | 公开招标 | 资格后审   | 测试             | 攀洲工程建设代理测试公司                            | 查看              |
|                                                    | 4    | JHSJS2019121403     | 观临式数据-1213                                       | 建设工程 | 乡镇限额 | 资格后审   | 1234           | 擎洲工程建设代理测试公司                            | 查看              |
|                                                    | 5    | JHSJS2019120703     | 现航式数据                                            | 建设工程 | 公开招标 | 资格后审   | 测试数据           | 擎洲工程建设代理测试公司                            | 查看              |
|                                                    | 6    | JHSJS2019120701     | <b>测</b> fi式数据(1207)                             | 建设工程 | 乡镇限额 | 资格后审   | 测试数据           | 攀洲工程建设代理测试公司                            | 查看              |
|                                                    | 7    | JHSJS2019120301     | 测试数据(1203)                                       | 建设工程 | 简易发包 | 资格后审   | 12             | 攀洲工程建设代理测试公司                            | 查看              |
|                                                    | 8    | JHSJS2019112501     | (19-0181) 整城区2019-2021年度公路(含养护)工程设<br>(ホ)工賃用检測服务 | 建设工程 | 公开招标 | 资格后审   | 金华市婺城区交通投资集团   | 中冠工程管理咨询有限公司                            | 查看              |
|                                                    |      |                     | <b>娶城区公共资源交易中</b> 4                              |      |      |        |                |                                         |                 |

### 三、制作加密标书

插上 CA 锁, 打开婺城小额投标工具

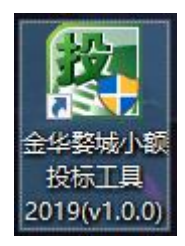

### 找到下载好的.招标书文件,打开

| 95 打开               |                       |                                      |     |      |      |           |       | 2 |
|---------------------|-----------------------|--------------------------------------|-----|------|------|-----------|-------|---|
| 查找范围(I)             | : 📃 桌面                |                                      | -   | ← 🛙  | i dř | <b></b> • |       |   |
| 快速访问                | 实务                    | 题                                    |     |      |      |           |       |   |
| 桌面                  | 投标                    |                                      |     |      |      |           |       |   |
| 库<br>库              | 文档                    |                                      |     |      |      |           |       |   |
| していた。<br>此电脑<br>(1) | 造价                    |                                      |     |      |      |           |       |   |
| 网络                  | <b>测试</b><br>版本<br>招标 | 数据(10.23不见面测试)(<br>号: 2).招标书<br>书 文件 |     |      |      |           |       |   |
|                     | 文件名(N):               | 测试数据(10.23不见面测                       | 试)( | 版本号: | 2] 🕶 |           | 打开(0) |   |
|                     | 文件类型(T):              | 招标文件(*.招标书)                          |     |      | -    |           | 取消    |   |

| 选择招标文件:                           |                                       |
|-----------------------------------|---------------------------------------|
| C:\Users\ZS\Desktop\测试数据(10.23不见; | 面测试)(版本号:2).招标书                       |
| 招标说明 <b>:</b>                     |                                       |
| 31 - 导入附录信息表 完成.                  | 信息提示                                  |
| 32 - 标段信息(多标段项目) 完成.              |                                       |
| 33 - 招标材料表(多标段项目) 完成.             | ●●●●●●●●●●●●●●●●●●●●●●●●●●●●●●●●●●●●● |
| 34 - 导入投标报价表 完成                   |                                       |
| 35 - 导入关系表 完成.                    | 确定                                    |
| 36 - 招标文本表 完成.                    |                                       |

项目新建——输入信息(注:打红色星号都为必填项)

| 編制日期       | 2019-10-21 |  |
|------------|------------|--|
| 投标单位信息     |            |  |
| 投标单位       |            |  |
| 让利率 (%)    |            |  |
| 质量承诺       |            |  |
| 工期要求 (日历天) |            |  |
| 项目负责人      |            |  |
| 编制日期       | 2019-10-23 |  |

#### 资格审查,商务标制作

#### 注:资格审查、商务审查所有上传要求已招标文件为准

本地新建 2 个 WORD 文档,按招标文件要求,商务分商务,资格审查分资格审查。

#### 资格审查 , 商务标上传

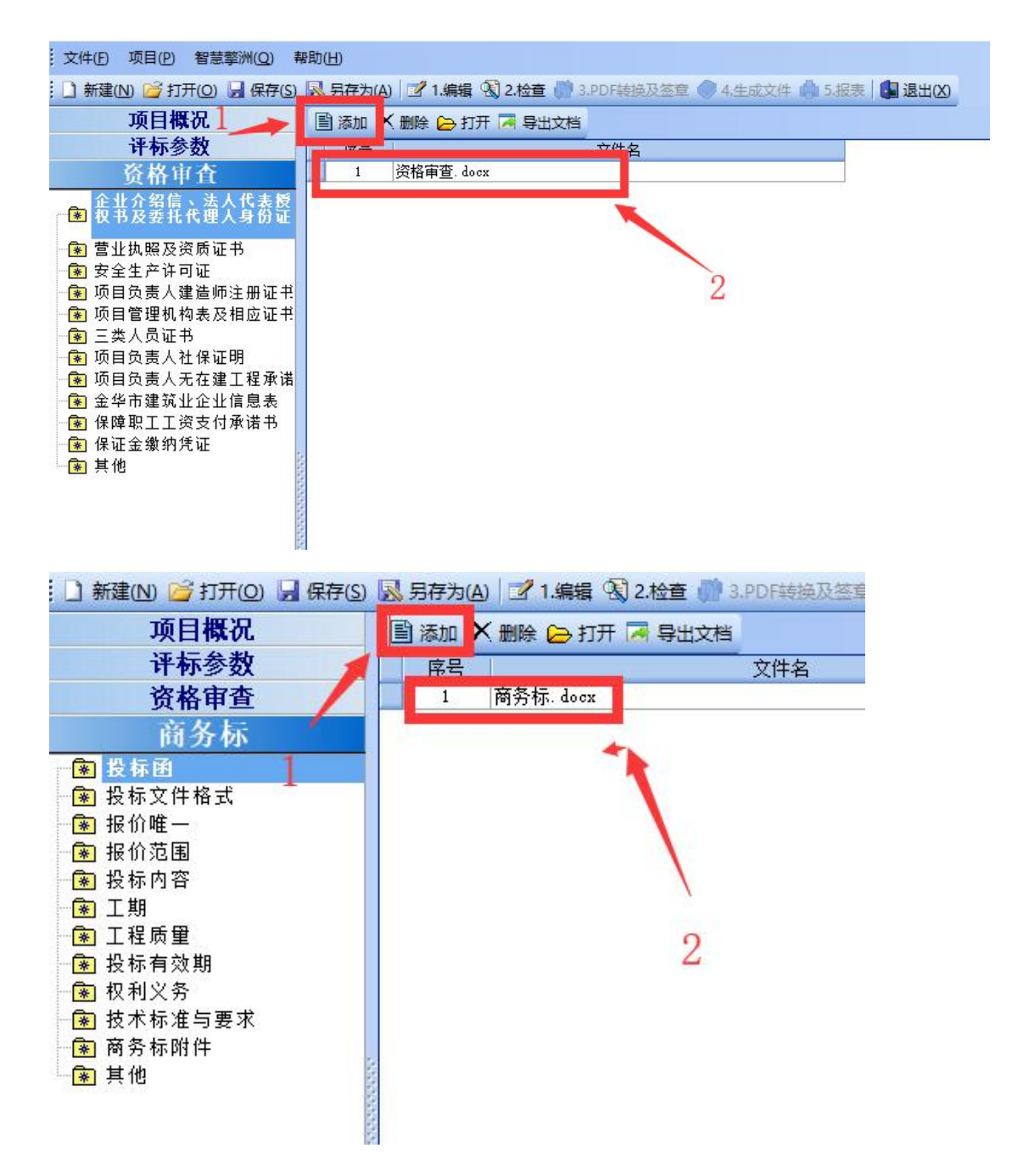

#### 2个文件上传完成,点击检查,再点通过

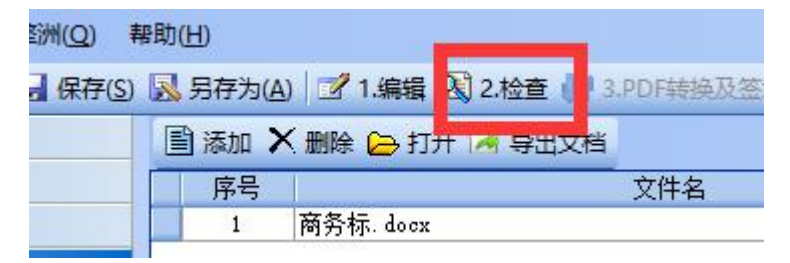

| 检查 |      |       |          |   |      |    | ×  |
|----|------|-------|----------|---|------|----|----|
| 2检 | 查    |       |          |   |      |    |    |
| 序号 | 单位工程 | 编号    | 名称       |   | 错误内容 |    |    |
|    |      |       | 检查未发现错误! |   |      |    |    |
|    |      |       |          |   |      |    |    |
|    |      |       |          |   |      |    |    |
|    |      |       |          |   |      |    |    |
|    |      |       |          |   |      |    |    |
|    |      |       |          |   |      |    |    |
|    |      |       |          |   |      |    |    |
|    |      |       |          |   |      |    |    |
|    |      |       |          |   |      |    |    |
|    |      |       |          |   |      |    |    |
|    |      |       |          |   |      |    |    |
|    |      |       |          |   |      |    |    |
|    |      |       |          |   |      |    |    |
|    |      |       |          |   |      |    |    |
|    |      |       |          |   |      |    |    |
|    |      |       |          |   |      |    |    |
|    |      |       |          | 1 |      |    | 12 |
|    |      |       |          | 1 |      |    |    |
|    |      |       |          |   |      |    |    |
|    |      |       |          |   |      | -  |    |
|    |      |       |          |   |      |    |    |
|    |      | 100 % |          |   | 检查   | 通过 | 关闭 |
| 2  |      |       |          |   |      |    |    |

#### 点击 PDF 转换及签章

| 帮助(出)                                   |               |
|-----------------------------------------|---------------|
| S) 🔜 另存为(A) 📝 1.编辑 🕙 2.档 🗉 🎲 3.PDF转换及签章 | 4.生成文件 🏟 5.报表 |
| 名称                                      | 内容            |

#### 按顺序点击 3.1 3.2 3.3 3.4

### 3.3 手动签章,看下标书中每页是否都有电子章,有就行啦。万一哪页没有的,选择本地盖

### 章,在那页没有的盖一个

|                                                                                                    | 4                           | 3        | 4        |
|----------------------------------------------------------------------------------------------------|-----------------------------|----------|----------|
| 3.1.PDF转换                                                                                                    | 3.2.自动签章                    | 3.3.手动鉴章 | 3.4.验证整章 |
| E转化为PDF中<br>标报表转成PDF总花时(ms)<br>标报表转成PDF总花时(ms)<br>d文件正在转化为PDF<br>奇新附件正在转化为PDF<br>奇务标. docx<br>正在转化为PDF中<br>转换PDF花时(ms)9110<br>标附件转成PDF克时(ms)9110<br>标附件转成PDF克时(ms)<br>3标附件正在转化为PDF<br>资格审查. docx<br>正在转化为PDF中<br>转换PDF花时(ms)15687<br>标附件转成PDF总花时(ms)<br>5 <b>成</b> ! | )0<br>)0<br>)9110<br>)15687 |          |          |

#### 选择确定

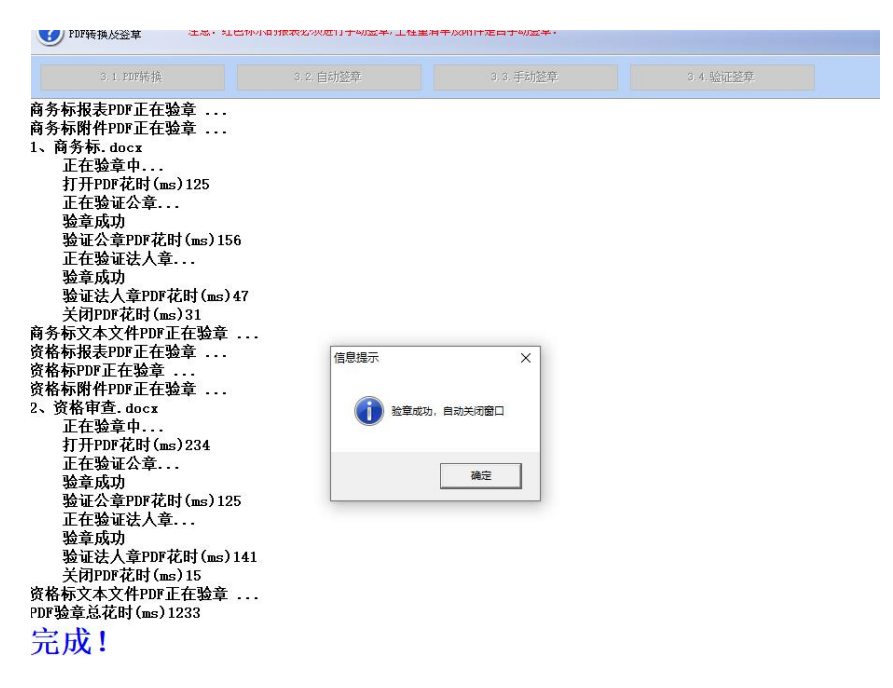

#### 点击生成文件

|           |                     | _        |            |
|-----------|---------------------|----------|------------|
| A) 2 1.编辑 | 🜒 2.检查 🍿 3.PDF转换及签载 | 🧼 4.生成文件 | 🎒 5.报表 🚺 退 |
|           | 文件名                 |          |            |
| 商务标.docx  |                     |          |            |

| 生成投标文( | * ×                                              |
|--------|--------------------------------------------------|
| 2 生成   | 投标文件                                             |
| 投标文件   | C:\Vsers\ZS\Desktop\(190-999)浙江誉通建设有限公司.加密标书 🛛 🛃 |
|        | 生成标书(E) 关闭(C)                                    |

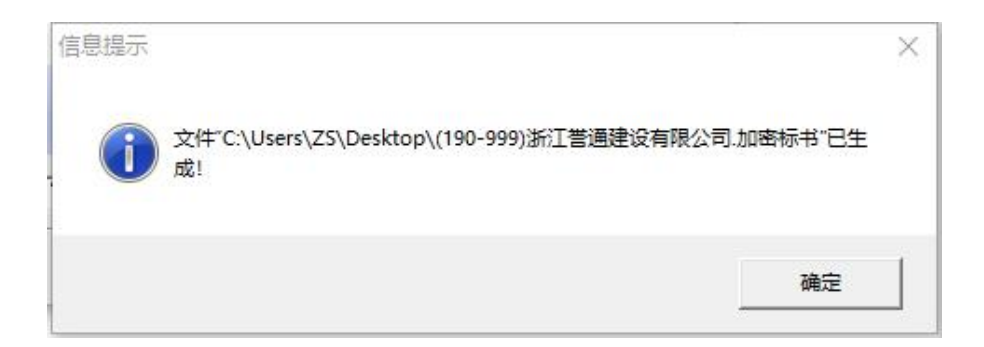

桌面上出现加密标书,文件后缀为.加密标书(注:所有的加密标书都是会带有黄色的锁标志,

没有锁标志的说明不是加密标书)

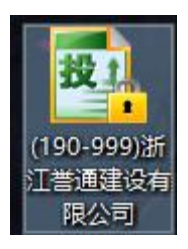

## **五、上传标书**(登陆交易网,在上传标书步骤选择对应的项目,将加密标书上传)

| 🏉 婺城区公共资源交易管理系统                                                        |                                                       | 🟠 🔹 🔝 👻 🚍 📥 🔹 页面(P) 🔹 安全(S) 🔹 | 工具(0) ▼ 😢 ▼           |
|------------------------------------------------------------------------|-------------------------------------------------------|-------------------------------|-----------------------|
|                                                                        | 建设                                                    |                               | <b>入</b><br>支持<br>注销  |
| 菜单导航                                                                   | 您所在的位置: > <b>业务办理 &gt; 上传标书(适用于招标文件要求上传电子投标文件的项目)</b> |                               |                       |
| <ul> <li>▼ <u>业务办理</u></li> <li>□</li> <li>◆ 投标项目(参与)</li> </ul>       | 项目名称: 项目编号: 董询                                        |                               | <b>?</b><br>帮助        |
| <ul> <li>◆ 下载文件</li> <li>◆ 提疑</li> </ul>                               |                                                       |                               |                       |
| <ul> <li>● 下載补充文件</li> <li>● 繳纳保证金</li> <li>● 上传标书(适用于招标文件要</li> </ul> | 没有查找到数据!                                              |                               |                       |
| <ul> <li>● 开标直播</li> </ul>                                             | L                                                     |                               |                       |
|                                                                        |                                                       |                               |                       |
|                                                                        | 藝城区公共资源交易中心                                           |                               |                       |
| 完成                                                                     |                                                       | 🚇 Internet   保护模式: 禁用 🏻 🌾     | ▼ <sup>®</sup> 100% ▼ |

### 标书体检

上传文件后点击下载标书,通过金华标易行清标工具进行标书检查验证, 金华清标工具下载地址:<u>http://www.qzhsoft.com.cn/downdetail.php?id=6305</u> 下载安装完成,账号密码登录,如使用 ca 锁, ca 锁也要插上。

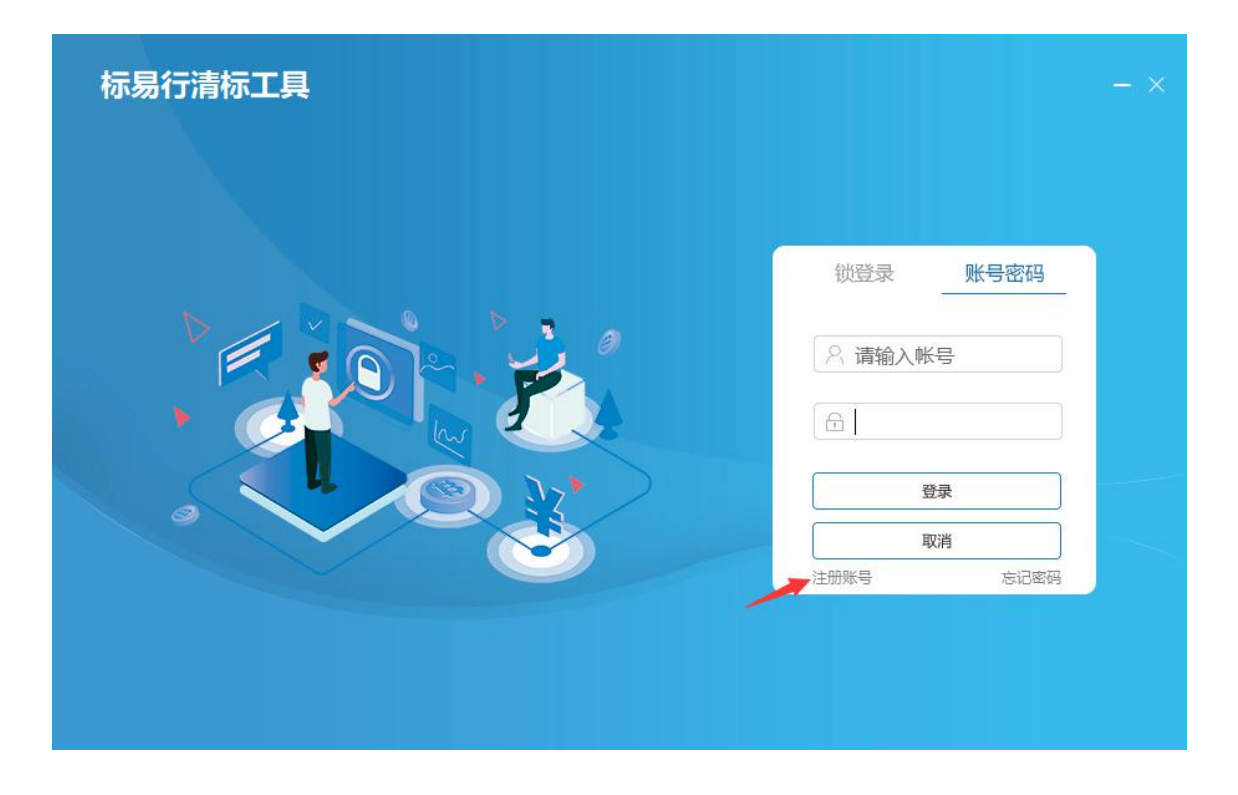

点击登录,进入界面,先点击导入电子招标,后导入检测文件(即平台下载的加密标书),输入 ca 锁密码(如使用 ca 锁),确定,进入标书检查界面。

|                                                                                                    | 杭州擎洲软件测试 \Xi — 🗙                             |
|----------------------------------------------------------------------------------------------------|----------------------------------------------|
| 导入电子招标文件                                                                                                    | 导入检测文件                                       |
| 导入清标存档<br>日本<br>温馨提示:若标书是由CA锁加密生成,请插上CA锁                                                                                   | i.                                           |
| ◎ 标易行清标工具                                                                                                    | at ≡ − ×                                     |
| 与入电子招标文件<br>项目名称:这是一条 別は数据<br>招标人::<br>一部<br>一部示代理:<br>●「申」<br>●「配」<br>●「」」<br>●「」」<br>●「」」<br>●「」」<br>●「」」<br>●「」」<br>●「」 | 导入检测文件<br>Wikey現在需要验证您的UK-yy<br>收建盘<br>查录 取消 |
|                                                                                                    |                                              |

标易行清标工具是针对电子标书进行多维度体检的工具,通过使用清标工具可以大大减 少了由于标书制作的不符合性、不规范性导致的废标。检查内容有:招标版本检查、符合性 检查、暂定清单检查、暂定和指定材料检查、零报价检查、清单报价上下限检查、计算错误 检查、相同材料检查、组织措施检查、标书一致性、完整性检查、CA证书检测、唱标信息、 计价文件导出、报表导出等。 若咨询清标工具相关问题,请联系:0571-56765820。

清标工具主要功能如下:

> 一致性检查:包含计价锁号、硬盘号、IP 地址、MAC 地址、主板 ID、CPU 号检查。

|   | ◈ 标易行清                                                                   | 标工具                                    |              |              |       | ţ | ()                  | $\equiv - \times$ |
|---|--------------------------------------------------------------------------|----------------------------------------|--------------|--------------|-------|---|---------------------|-------------------|
|   | (二)<br>(市)<br>(市)<br>(市)<br>(市)<br>(市)<br>(市)<br>(市)<br>(市)<br>(市)<br>(市 | 辰子———————————————————————————————————— | []]<br>完整性检测 | 〇〇<br>CA证书检测 |       |   |                     |                   |
| - | 标书一致性                                                                    |                                        |              |              |       |   | Ċ.                  | 导出为PDF            |
|   | 序号                                                                       | 名称                                     |              | 内容           |       | 0 | 时间                  | <b></b>           |
| ÷ | 水印码                                                                      |                                        |              |              |       |   |                     |                   |
| Ŧ | 计价软件                                                                     |                                        |              |              |       |   |                     |                   |
| Ξ | 硬盘号                                                                      |                                        |              |              |       |   |                     |                   |
|   | 1                                                                        | 硬盘号                                    |              | WD-WXE1AC7   | 4JT2X |   | 2020-03-22 14:54:34 | 4                 |
|   | 2                                                                        | 硬盘号                                    |              | WD-WXE1AC7   | 4JT2X |   | 2020-03-22 14:56:58 | 3                 |
|   | 3                                                                        | 硬盘号                                    |              | WD-WXE1AC7   | 4JT2X |   | 2020-03-22 14:59:02 | 2                 |
|   | 11.                                                                      |                                        |              |              |       |   |                     | •                 |

完整性检查:可校验标书的 MD5 码、文件修改时间、文件大小。检测光盘内的或平台上的标书完整性。

| ◎ 标易行清标]    | I具 <sup>×</sup>      |                    |             | 擎.   | × – 🗉 (5 |
|-------------|----------------------|--------------------|-------------|------|----------|
| (二)<br>标书体检 |                      | - ]                | 日本          |      |          |
| 完整性检测 (已自动  | 显示当前导入的加密标书          | 的信息,请将对比检验的标+      | 这上传,完全一致即未被 | 跟破坏) |          |
| 名称          | Ĩ                    | 当前标书               | 待对比         | 校验标书 | 检测结果     |
| 文件路径        | C:\Users\92464\Deskt | op/鄞 标文件 …         |             |      |          |
| 修改时间        | 2020-0               | 3-22 15:00:06      |             |      |          |
| 大小 (字节)     | 10654                | 1329 (字节)          |             |      |          |
| MD5码        | 0AE850C65511B1       | ED48BD4B9ECF7F22B6 |             |      |          |

▶ CA 证书检测:检测 CA 锁证书的到期时间,锁内组织机构代码信息。

|             | <b>-清标工具</b> | 擎 (欠) 注 - ×  |              |                                        |                 |
|-------------|--------------|--------------|--------------|----------------------------------------|-----------------|
| (王)<br>标书体检 | <b>一</b> 一致性 | []]<br>完整性检测 | 〇〇<br>CA证书检测 | 「日日日日日日日日日日日日日日日日日日日日日日日日日日日日日日日日日日日日日 |                 |
| CA证书检测      | U            |              |              |                                        |                 |
| 序号          | 名称           |              | 内容           |                                        | 备注              |
|             | CA证书到期       |              |              |                                        |                 |
| 02          | CA锁组织结构      | 勾代码          |              |                                        | 请保证与企业库组织结构代码一致 |